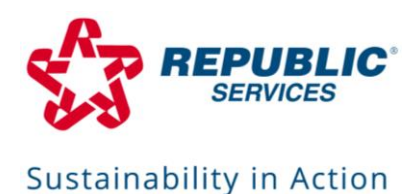

## **Pronoun Guidelines for Email Signature**

Pronouns can now be added to your email signature via our branded <u>Signature</u> <u>Tool</u>. Add your preferred pronouns by visiting the <u>MySignature website</u> and completing the form, ensuring all required fields are filled out. The **"My Pronouns"** field, located just below the **"Title"** field, is optional. You will want to ensure your signature pronouns match the same ones selected in your Workday profile:

- He/Him
- She/Her
- They/Them

Once all required fields are complete, select the **"Preview Image"** button at the bottom of the page to review your entries. When satisfied with your entries, select **"Create Signature Files"** and then the **"MySignature.ext"** link to obtain the installation files.

For additional installation assistance, please reference the <u>"MySignatureInstallation Guide."</u>